# UCCE 12.0(X)ローカル認証の設定

## 内容

<u>概要</u> <u>前提条件</u> <u>要件</u> <u>使用するコンポーネント</u> <u>背景説明</u> <u>設定</u> <u>ステップ1:レジストリ権限の設定</u> <u>ステップ2:フォルダ権限の設定</u> <u>確認</u> トラブルシュート

## 概要

このドキュメントでは、Unified Contact Center Enterprise(CCE)コンポーネントの認可を管理す るためにmicrosoft active directory(AD)の依存関係を削除するために必要な手順について説明しま す。

著者: Cisco TAC エンジニア、Anuj Bhatia

# 前提条件

#### 要件

次の項目に関する知識があることが推奨されます。

- Cisco Unified Contact Center Enterprise
- Microsoft Active Directory

#### 使用するコンポーネント

このドキュメントで使用されている情報は、UCCEソリューション12.0(1)バージョンに基づいています。

このドキュメントの情報は、特定のラボ環境にあるデバイスに基づいて作成されました。このド キュメントで使用するすべてのデバイスは、初期(デフォルト)設定の状態から起動しています 。ネットワークが稼働中の場合は、すべてのステップの潜在的な影響を確実に理解してください 。

### 背景説明

UCCE 12.Xリリースでは、ローカル管理サーバ(AW)上のローカルユーザグループに対してユーザ

メンバーシップ権限が付与されます。これにより、ユーザはActive Directory(AD)から認可を移動 できます。 これは、デフォルトで有効になっているレジストリADSecurityGroupUpdateによって 制御され、セットアップおよび設定作業を実行するためのユーザアクセス権を制御するために Microsoft ADセキュリティグループを使用しないようにします。

| ew Favorites Help    |                                  |           |                 |
|----------------------|----------------------------------|-----------|-----------------|
|                      | Name                             | Type      | Data            |
| 4 🎉 AW               | ab (Default)                     | REG_SZ    | (value not set) |
| - 🎉 DCClient         | ADSecurityGroupUpdate            | REG_DWORD | Ch00000000 (0)  |
| Þ- 🎍 DMP             | AWConfiguration                  | REG_DWORD | 0x00000001 (1)  |
| p - 🕌 EMS            | 20 AWType                        | REG_DWORD | Ch00000000 (0)  |
| þ.                   | BlendedAgentSupport              | REG_DWORD | Ch00000000 (0)  |
| p - B ICM Contigure  | ConfigOnlyAW                     | REG_DWORD | Ch00000000 (0)  |
| p ICM Monitor        | DeploymentSize                   | REG_DWORD | Ch00000000 (0)  |
| p - Real line Line L | A Drive                          | REG_SZ    | с               |
| CurrentVersion       | A ICRRoot                        | REG_SZ    | C:\icm\rtpsl\aw |
|                      | # LimitUserAssociationRvInstance | REG DWORD | 0x00000000 (0)  |

**注**:ビジネスが以前の動作を選択する場合は、ADSecurityGroupUpdateフラグを1に変更し、Active Directory(AD)に更新できます

認証をADから移動するには、各AWサーバマシンでUcceConfigグループに必要な権限を付与する ワンタイムタスクが必要です。このドキュメントでは、CCE設定およびセットアップグループの 一部としてドメインユーザをマッピングする例を示します。

## 設定

ローカルAWサーバでUcceConfigグループの権限を付与するには、次の2つの手順を実行します。 最初に、アクセス許可はレジストリレベルで提供され、2番目にフォルダレベルに渡されます。

#### ステップ1:レジストリ権限の設定

- 1. regedit.exeユーティリティを実行します。
- 2. HKEY\_LOCAL\_MACHINE\System\CurrentControlSet\Services\WinSock2を選択します。

を選択します。 [セキュリティ]タブの[権限]で、[UcceConfig]グルー**プを選択**し、[フルコントロ ー**ル]オプションの[許可]をオン**にします。

| SOCIALIT SOCIALIT SO | b - Winngmt     WinNet     b - WinSoc     b - WinSoc     v_JOCAL_MACHE     S AND SERVER     2   Server group     Find     Delete     Rename     File and Stor     Services     Permissions     Copy Key Hearing |
|----------------------------------------------------------------------------------------------------|----------------------------------------------------------------------------------------------------|
| ⊳                                                                                                    | Security                                                                                                    |
| WinRM     Winsock     WinSock     WinSock2     WinSock2                                                                                                    | Group or user names:                                                                                                    |
|                                                                                                    | Add Ramove                                                                                                    |
|                                                                                                    | Permissions for UcceConfig Allow Deny Full Control  Special permissions                                                                                                    |
|                                                                                                    | For special permissions or advanced settings. Advanced<br>click Advanced.                                                                                                    |

4.レジストリのUcceConfigグループにフルコントロールを付与するには、前の手順を繰り返しま す

- Computer\HKEY\_LOCAL\_MACHINE\SOFTWARE\Cisco Systems, inc.\ICM
- Computer\HKEY\_LOCAL\_MACHINE\SOFTWARE\Wow6432Node\Cisco Systems, inc.\ICM

#### ステップ2:フォルダ権限の設定

1. Windowsエクスプローラで、C:\icm and go to Propertiesを選択します。

2. [Security]タブで[UcceConfig]を選択し、[Full Control]オプションの[Allow]をオンにします。

| lame             | <b>^</b>                                                                      |   |  | F.                                             | icm Proper                     | ties                       |       |
|------------------|-------------------------------------------------------------------------------|---|--|------------------------------------------------|--------------------------------|----------------------------|-------|
| CErts            | s<br>SUbils                                                                   |   |  | General Shark<br>Object name:<br>Group or user | ng Security Previous<br>C.'vom | Versions Custom            | ize   |
| ir<br>ir         | Open<br>Open in new window                                                    |   |  | CREATO                                         | ROWNER                         |                            |       |
| P<br>P<br>P<br>T | Share with<br>Restore previous versions<br>Include in library<br>Pin to Start | • |  | <<br>To change per<br>Permissions for          | visions, clok Edt.             | onto)<br>nistratore)<br>Ed | 32    |
|                  | Send to                                                                       |   |  | Full control                                   |                                | 1                          |       |
| 57               | Cut<br>Copy                                                                   |   |  | Read & exe<br>List folder or                   | cute<br>priterits              | ***                        |       |
|                  | Create shortcut<br>Delete<br>Rename                                           |   |  | For special per<br>click Advance               | missions or advanced se<br>d.  | tings. Advi                | anced |
|                  | Properties                                                                    |   |  |                                                |                                |                            |       |

3.「OK」を選択して変更を保存します。

4.上記の手順を繰り返して、C:\Temp folderのUcceConfigグループに完全な制御を付与します。

Day 0の事前構成が完了したら、ドメインユーザに構成とセットアップの権限を昇格させる手順 を確認します。

ステップ3:ドメインユーザの設定

1. ADでドメインユーザを作成します。この演習testconfig1ユーザが作成されました。

| <ul> <li>b Syed</li> <li>b UCCE</li> <li>b ForeignSecurityPrincipa</li> <li>b Managed Service Account</li> <li>b Users</li> </ul> | FAC1HO<br>Pradeep<br>serviceA<br>sup-001<br>sup-00<br>restCor<br>LestCor<br>sup-00<br>sup-00 | CSLoggerBLOGGER1B<br>Account<br>2<br>33<br>afig<br>fig1 | ] | User<br>User<br>User<br>User<br>User<br>User<br>User<br>Security Group<br>User<br>User |   |  |
|----------------------------------------------------------------------------------------------------|----------------------------------------------------------------------------------------------------|---------------------------------------------------------|---|----------------------------------------------------------------------------------------|---|--|
| III 2                                                                                                    | 3                                                                                                    |                                                         |   |                                                                                        | > |  |

2.ドメインadimまたはローカル管理者アカウントでAWサーバにログインします。

3.ユーザーリストツールを使用して構成マネージャーでユーザーを追加し、構成オプションを**確** 認してください。

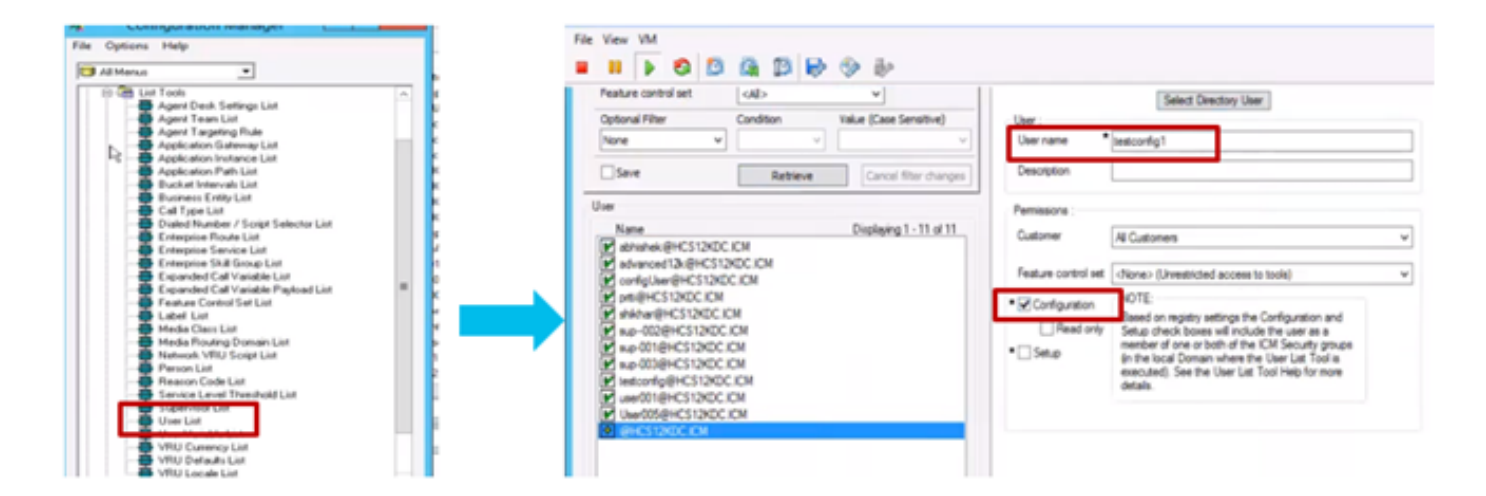

12.0より前のバージョンでは、この変更により、インスタンスOrganizational Unit(OU)の下のド メインのConfigセキュリティグループが更新されましたが、12.0では、デフォルトの動作では、 そのユーザがADグループに追加されません。図に示すように、ドメインのICM Configセキュリテ ィグループにこのユーザの更新はありません。

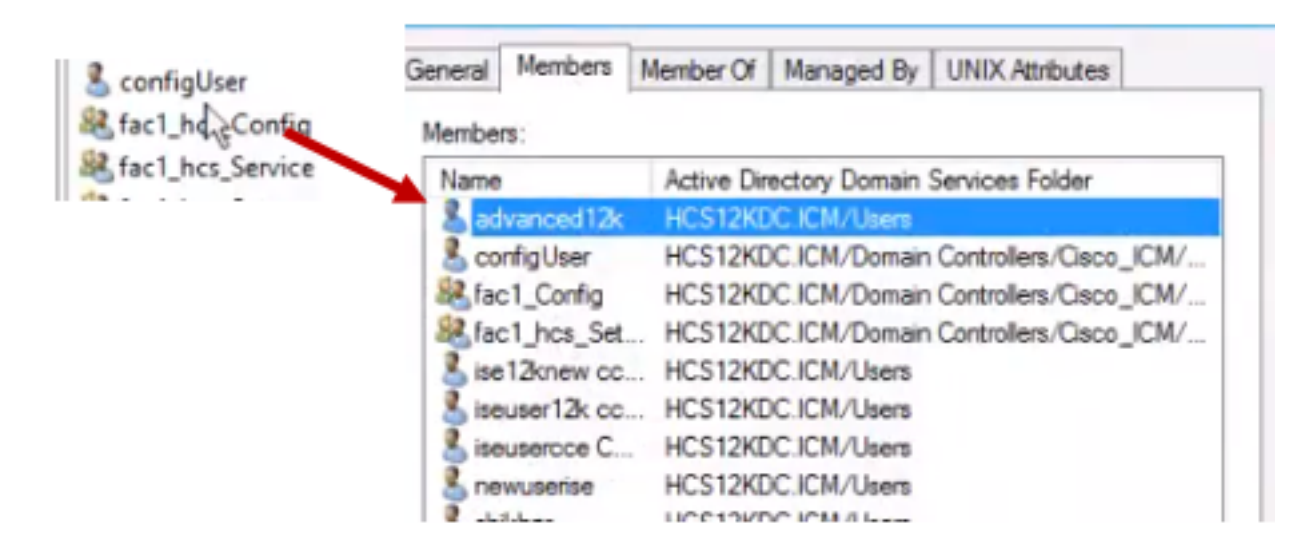

4. AWサーバの[Computer Management] > [**Local Users and Groups] > [Groups]で[UcceConfig]を** 選択し、testconfig1ユーザを追加します。

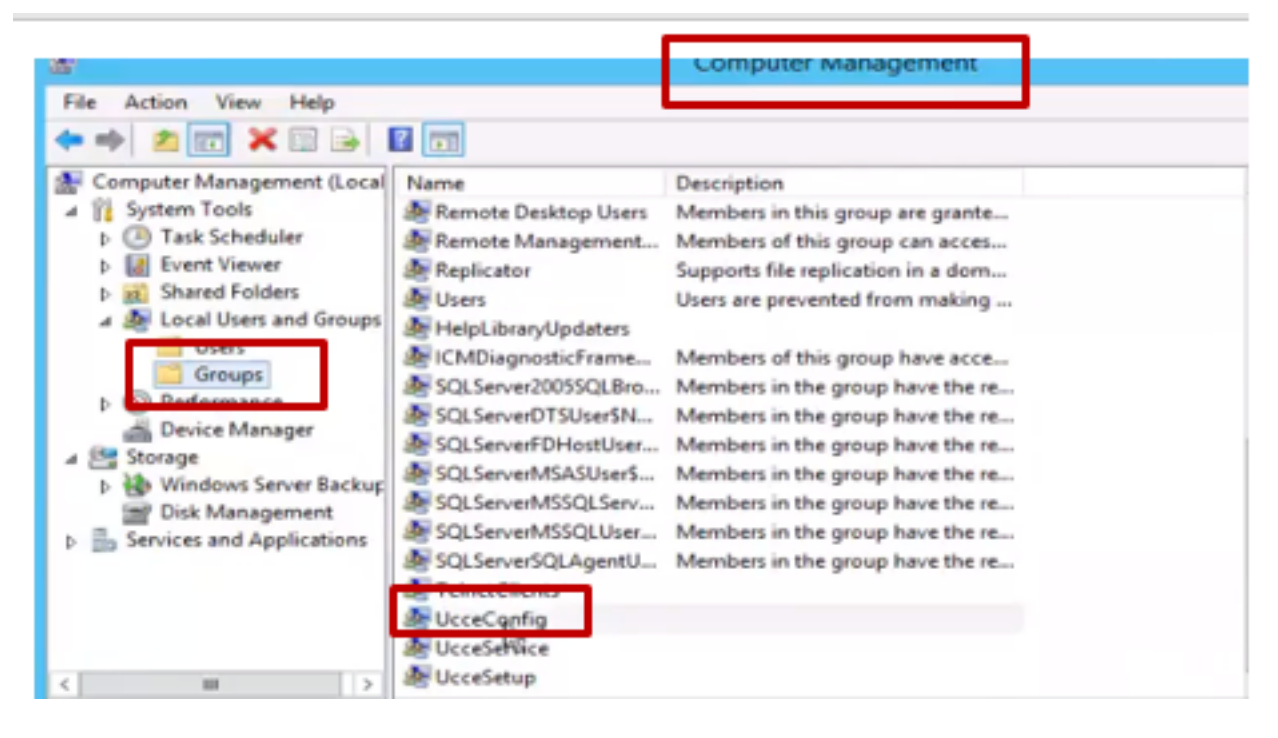

5.マシンからログアウトし、testconfig1ユーザのクレデンシャルでログインします。このユーザ は設定権限を持っているため、Configuration Manager、スクリプト、またはInternet Script EditorなどのCCE設定ツールを実行できます。

6.ただし、ユーザがセットアップ権限を必要とするタスクを実行しようとすると、失敗します。

次の例は、testconfig1ユーザがペリフェラルゲートウェイ(pg)の設定を変更し、システムが変更 を警告メッセージで制限していることを示しています。

|                                    |   | Explorer                                                                                                    | > |
|------------------------------------|---|----------------------------------------------------------------------------------------------------|---|
| Periph<br><u>~(</u> 4)<br>o select | • | The Peripheral data required for the proper operation of this explorer is not present in the system, or not accessible.<br>The PG explorer is used to create this data. |   |

7.ビジネスでこのユーザに設定権限と設定が必要な場合は、ユーザがAWサーバのローカル管理者 グループに追加されていることを確認する必要があります。

8.アクティブにするには、ドメインまたはローカル管理者権限アカウントでAWサーバにログイン し、[computer management] > [Local Users and Groups] > [groups]を選択し、[Administrators]で ユーザをユーザに追加します。

| £                                                                                                    |                                                                                                    |                                                      | Computer N                                                                                                    | fanagement                                                    |                   | _ 0           | × |
|----------------------------------------------------------------------------------------------------|----------------------------------------------------------------------------------------------------|------------------------------------------------------|----------------------------------------------------------------------------------------------------|---------------------------------------------------------------|-------------------|---------------|---|
| File Action View Help                                                                                                    |                                                                                                    |                                                      |                                                                                                    |                                                               |                   |               |   |
| 🗢 🔶 🙇 📷 🗙 🗊 🔒 📓                                                                                                    | <b>T</b>                                                                                                    |                                                      |                                                                                                    |                                                               |                   |               |   |
| 🚁 Computer Management (Local N                                                                                                    | lame                                                                                                    | Description                                          |                                                                                                    |                                                               |                   | Actions       |   |
| 4 👔 System Tools                                                                                                    | Access Control Assist                                                                                                    | Members of                                           | f this group can                                                                                                    | remot                                                         |                   | Groups        |   |
| D Task Scheduler     D I Event Viewer                                                                                                    | Administrators                                                                                                    | Administ<br>Backup C                                 |                                                                                                    | Administrators Properties                                     | ? X               | More Actions  | • |
| Shared Folders                                                                                                    | Certificate Service DC                                                                                                    | Member                                               | General                                                                                                    |                                                               |                   | dministrators |   |
| Cocal Osers and Groups     Groups     Cocal Osers and Groups     Device Manager     Storage                                                                                                    | Cryptographic Operat<br>Distributed COM Users<br>Event Log Readers<br>Guests<br>Hyper-V Administrators                            | Member<br>Member<br>Guests hi<br>Member<br>Ruithin d | Adv<br>Description:                                                                                                    | Administrators have complete and un<br>to the computer/domain | restricted access | More Actions  | , |
| Windows Server Backup     Windows Server Backup     Disk Management     Disk Management     Disk Mana | Members<br>Members<br>Members<br>Power Us<br>Members<br>Servers in<br>Servers in<br>Servers in<br>Members<br>Members<br>Users are | Menbers:<br>Administr<br>BORA/0<br>BORA/0<br>BORA/0  | ator<br>Iomain Admine<br>ACILITYCSOD_CS48961<br>extcontig1<br>Becove<br>Remove<br>Remove<br>Remove<br>Changes to a user's g<br>are not effective unit<br>user logs on. | pup membership<br>the next time the                           |                   |               |   |
| 4                                                                                                    | ElCMDiagnosticFrame<br>SQLServer2005SQLBro                                                                                        | Members<br>Members                                   |                                                                                                    | OK Cancel Apply                                               | Help              |               |   |

9. Configuration ManagerでUser listツールを使用してユーザを選択し、セットアップオプションをオンにします。

| <b>a</b>                                                                                                    | User List                                                               |
|----------------------------------------------------------------------------------------------------|-------------------------------------------------------------------------|
| Select filter data       Customer <al>       Feature control set     <al>       Optional Filter     Condition       Value (Case Sensitive)</al></al> | Atributes Domain name BORA.COM Select Directory User User :             |
| None         V         V           Serve         Retrieve         Cancel filter changes           User         Name         Displaying 1 - 2 of 2    | Ver name • testconfig1 Description Permissions :                        |
| anubhati2@bora.com  textconfig1@BORA.COM                                                                                                    | Controller     All Customers     V      Feature control set <pre></pre> |

10.これで、ユーザはそのAWサーバ内のCCEアプリケーションのすべてのリソースにアクセスし 、必要な変更を行うことができます。

確認

検証手順は、実際には設定プロセスの一部です。

# トラブルシュート

現在、この設定に関する特定のトラブルシューティング情報はありません。